## Wijzig prijsafwijking

Prijsafwijking

## 🗸 Geen

een minimum fee van €35 per video een minimum fee van €90 per beeld een tarief van €150 voor drone / luchtopnames Let op toeslag van 50% op het © minimaal tarief van 35,- voor print en 15,- voor online gebruik minimaal tarief van 90 euro (premium portraits) minimaal tarief van 90,- voor print en 35,- voor online gebruik Minimumprijs cat 1 (35 euro) Minimumprijs cat 2 (90 euro) Video online standaardtarief van €75

- Instellen minimumtarief in Picture Pack van Hollandse Hoogte en ANP.
- Log in bij "Picture Pack", back office
- Klik op <selecties> rechtsboven
- Klik op <nieuwe selectie> linksboven
- Geef de selectie een naam en klik op <OK>
- Klik rechtsboven op het paarse vlakje met het icoontje van een map. Er komt een uitschuifblad.
- Klik op <voeg beelden toe aan selectie>
- Vul een zoekterm in en/of voeg andere zoekcriteria toe. Als je niets invult, worden al je foto's geselecteerd.
- Klik op <zoek>
- Klik nu rechts naast de cijfers die items en pagina's aangeven < voeg toe aan selectie> en kies in het menu dat dan komt <zoekresultaat>.
- Om de regel <voeg toe aan selectie> naast de cijfers met items en pagina's, rechts op je scherm, te vinden moet je waarschijnlijk wat scrollen, het staat rechtsboven de eerste foto.
- Nu zijn de foto's toegevoegd aan de selectie, het aantal foto's in de selectie staat in het paarse vlakje met het map-icoontje rechtsboven in je scherm.
- Klik opnieuw op dat paarse vlakje met cijfer en map-icoontje.
- Ga in het uitschuifblad dat verschijnt naar <financieel>, linksonder, en klik op <wijzig prijsafwijking>.
- Er schuift opnieuw een blad uit. Klik hierin op het pijltje rechts van <Geen> linksboven in dit blad.
- Klik op een van de opties.
- Klik op OK
- Je krijgt de melding <De prijsafwijking is verwerkt> in een paars vlakje.
  Doe nu niets meer want na de klik springt <geen> terug in het menu en als je dan nogmaals op <OK> klikt staat er geen prijsbeperking meer in de foto's.

• Sluit de uitschuifbladen door op het kruisje helemaal rechtsboven in picture-packte klikken. Nu is je keuze uit het menu in de foto's opgenomen.

Het kan even duren voordat die minimumprijs in de database (niet Picture Pack maar bij <u>www.hollandse-hoogte.nl</u> en anpfoto.nl )te zien is. Afhankelijk van de drukte duurt dat enkele minuten tot enkele uren.